## PEC

Guida all'acquisto Ampliamento PEC Versione 10.3 Per procedere con l'acquisto Ampliamento Pec online, cliccare sulla funzione "Acquista" in alto

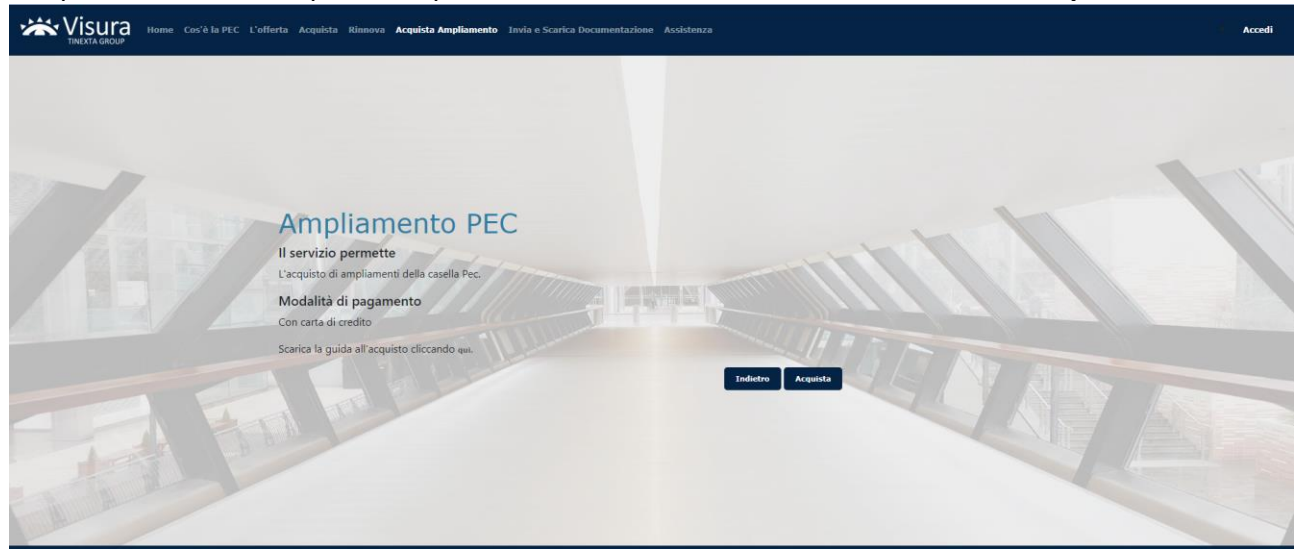

Nella schermata successiva indicare la Userid e il nome della casella PEC per la quale si intende acquistare un ampliamento e cliccare su "**Avanti**".

| Many | Ampliamento PEC Legalmail   |  |
|------|-----------------------------|--|
|      | Dati Ampliamento<br>Userid* |  |
|      | Pec da Ampliare*            |  |
|      |                             |  |
|      |                             |  |

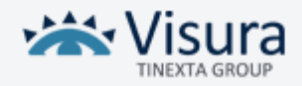

E' possibile scegliere tra diverse tipologie di ampliamenti. Selezionare quella desiderata e cliccare su "Avanti".

| Data Scadenza: 25/03/2023  Nessun Ampliamento presente.                                                                   |   | 1 de |  |
|----------------------------------------------------------------------------------------------------|---|------|--|
| Per maggion informazioni sui servizio di ampiamento spazio della caselia contatta il responsabile d<br>Ampliamenti da 1GB | 1 | •    |  |
| Ampliamenti da 3G8                                                                                                    | 0 |      |  |
| Ampliamenti da 5GB                                                                                                    | 0 | · .  |  |
| Amphanienti de 1de per per l'Archivio Storico (cosa e raconvor qual sono le sue raconir circa qui)                        | 0 | •    |  |

## Compilare i dati di fatturazione

| Ampliamento Pec                                                          |                                             |
|--------------------------------------------------------------------------|---------------------------------------------|
| Dati Fatturazione<br>Persona Fisica<br>Nome*                             | OStudio / Libero Professionista<br>Cognome* |
| Codice Fiscale*                                                          | Partita IVA*                                |
| Persona Giuridica<br>Pubblica Amministrazione<br>Studio/Ragione Sociale* | Associazione/Ente<br>Partita IVA*           |
| Codice Fiscale*                                                          | E-mail (per comunicazioni)*                 |
| Nazione*                                                                 | Regione*                                    |
| Italia                                                                   | Seleziona la regione 🔹                      |
| Provincia*                                                               | Località*                                   |
| Indirizzo*                                                               | Cap*                                        |

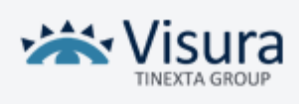

## Cliccando sul tasto "Avanti", si procederà con il pagamento

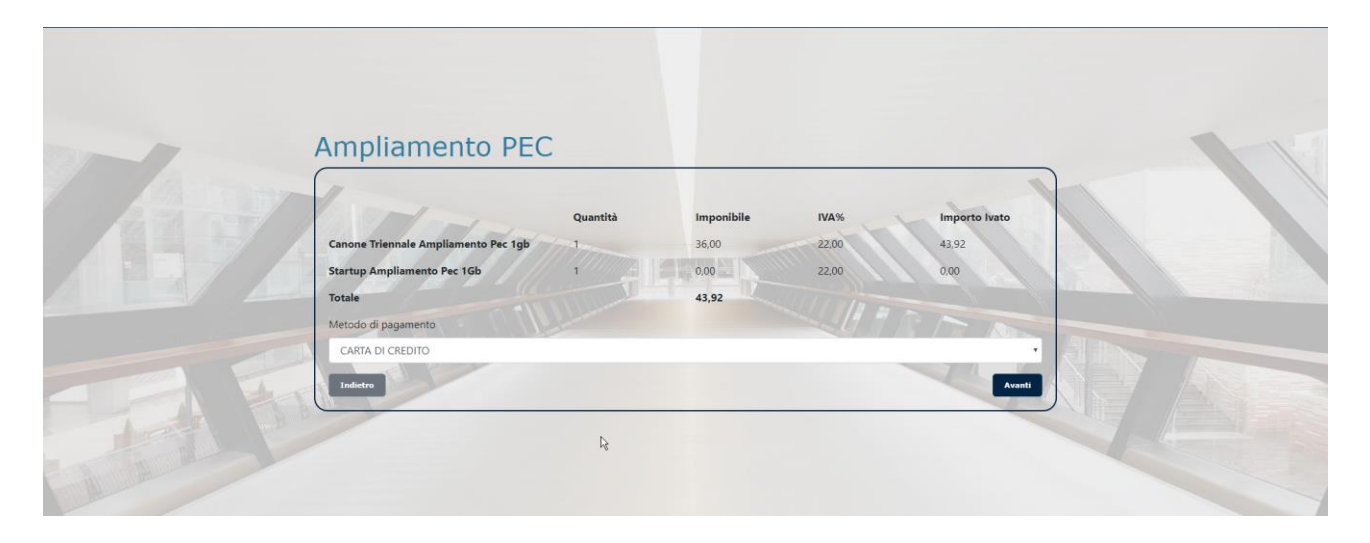

Cliccando su "**Collegamento Banca**" sarà possibile inserire i dati della carta e concludere il pagamento.

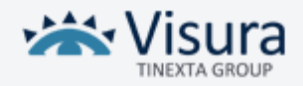